### i-Linked Step – By – Step Instructions

# **Entering New Client Prospect**

1. Click New Opportunity from the Main Menu

| Home | New Opportunity 1 My Network - | Reports <del>•</del> | Tools 🗸 | Help | Logout | Alexis Brown <del>-</del> | Client Search | Q |
|------|--------------------------------|----------------------|---------|------|--------|---------------------------|---------------|---|
| Ţ    | EL                             |                      |         |      |        |                           |               |   |

- 2. Enter Account Information
- 3. Click Save

|               | D/B/A:    |       | FEIN#:    |      |  |  |
|---------------|-----------|-------|-----------|------|--|--|
| I<br>NEBSITE: | ADDRESS:  |       | ADDR. 2:  |      |  |  |
| CITY:         | STATE:    |       | ZIP CODE: |      |  |  |
| COUNTY:       | PHONE:    |       | FAX:      | FAX: |  |  |
|               | ****_**** | Ext.# |           |      |  |  |

4. Click Contacts+ button

#### 5. Enter Client Contact Information in appropriate fields

a. Click Contacts+ button to add additional Contact lines

| •          | CONTACT IN |           |       |       |     |      |           |       |          |
|------------|------------|-----------|-------|-------|-----|------|-----------|-------|----------|
| <b>a</b> F | FIRST NAME | LAST NAME | TITLE | PHONE | EXT | CELL | ROLE      | EMAIL | <b>X</b> |
|            |            |           |       |       |     |      | Not Set 🗸 |       | ×        |
| 6          | Contacts + |           |       |       |     |      |           |       |          |

#### 6. Check the Main Client Contact name

a. This is the name that will show on the Client Proposal

| ^ CONTACT INFORMATION |           |  |  |  |  |  |  |  |  |
|-----------------------|-----------|--|--|--|--|--|--|--|--|
|                       | LAST NAME |  |  |  |  |  |  |  |  |
| David                 | Barrera   |  |  |  |  |  |  |  |  |
| Katy                  | Rodgers   |  |  |  |  |  |  |  |  |

## i-Linked Step – By – Step Instructions

#### 7. Enter Client Demographic Information

a. Pay Frequency is a required field

| USINESS TYPE:                                                                  | STATES OPERATING:                                                              | INDUSTRY:                                               | LEAD SOURCE:                          |
|--------------------------------------------------------------------------------|--------------------------------------------------------------------------------|---------------------------------------------------------|---------------------------------------|
| ~                                                                              | Florida                                                                        | ~                                                       |                                       |
| ¥ YEARS:                                                                       | # LOCATIONS:                                                                   | NAICS SIC:                                              |                                       |
| # of Years in Business                                                         | # of Locations                                                                 |                                                         |                                       |
| WORKERS' COMPENSATION<br># EMPLOYEES:                                          | INSURANCE<br>EST. PAYROLL:                                                     | PAY FREQUENCY:                                          | AVG HOURS/EE:                         |
| WORKERS' COMPENSATION<br># EMPLOYEES:                                          | INSURANCE<br>EST. PAYROLL:                                                     | PAY FREQUENCY:                                          | AVG HOURS/EE:                         |
| WORKERS' COMPENSATION<br># EMPLOYEES:<br>0                                     | INSURANCE<br>EST. PAYROLL:<br>O                                                | PAY FREQUENCY: 1                                        | AVG HOURS/EE:                         |
| WORKERS' COMPENSATION<br># EMPLOYEES:<br>0<br>CURRENT PROVIDER:                | INSURANCE<br>EST. PAYROLL:<br>SUTA RATE:                                       | PAY FREQUENCY: ① WOD RATE:                              | AVG HOURS/EE:<br>0<br>EFFECTIVE DATE: |
| WORKERS' COMPENSATION<br># EMPLOYEES:<br>0<br>CURRENT PROVIDER:                | INSURANCE<br>EST. PAYROLL:<br>O<br>SUTA RATE:<br>0.00                          | PAY FREQUENCY: 1<br>MOD RATE:<br>0.00                   | AVG HOURS/EE:<br>0<br>EFFECTIVE DATE: |
| WORKERS' COMPENSATION<br># EMPLOYEES:<br>0<br>CURRENT PROVIDER:<br>WC EX-DATE: | INSURANCE<br>EST. PAYROLL:<br>O<br>SUTA RATE:<br>0.00<br>PAYROLL RENEWAL DATE: | PAY FREQUENCY: 1<br>MOD RATE:<br>0.00<br>CURR. PREMIUM: | AVG HOURS/EE:<br>0<br>EFFECTIVE DATE: |

- 8. Click Class Code + button
- 9. Enter all Client Workers Comp Codes
  - a. Click Class Code + button to add additional WC Code lines
  - b. For questions on WC Codes please contact the Risk Manager at 850.476.9008 Ext. 122
- 10. Enter Client Description in Nature of Business / Description of Operations

| EMPLO | YEE CODES , | WC CODE    | s: 9    |                  |                             |   |   |         |                |                 |    |
|-------|-------------|------------|---------|------------------|-----------------------------|---|---|---------|----------------|-----------------|----|
| STATE | ZONE 🛈      | CODE       | Q       | DESCRIPTION      |                             | Q | ? | #FT EES | <b>#PT EES</b> | ANNUAL AMT. (1) | ×  |
| FL ·  | • 0         |            | ٩       |                  |                             | ٩ |   | 0       | 0              | 0.00            | ×  |
| Class | Code 🕂      | 8          |         | Import Codes 🕂 🧃 | Download Blank Import Sheet |   |   |         |                |                 |    |
| NATUR | E OF BUSIN  | ESS / DESC | RIPTION | I OF OPERATIONS  |                             |   |   |         |                |                 |    |
|       |             |            |         |                  |                             |   |   |         |                |                 |    |
|       |             |            |         |                  |                             |   |   |         |                |                 | -  |
|       |             |            |         |                  |                             |   |   |         |                |                 | 11 |

11. Select New Opportunity from the Opportunity Status drop-down

#### 12. Click Save

| ^ SET STATUS                      |    |                                |   |               |         |
|-----------------------------------|----|--------------------------------|---|---------------|---------|
| OPPORTUNITY STATUS:               | 11 | PRIORITY:                      |   | SET ALERT:    |         |
| New Opportunity                   | ~  | Normal                         | ~ | None          | ~       |
| LAST UPDATED:<br>WC UNDERWRITING: |    | LAST UPDATED:<br>CLAIM STATUS: |   | LAST UPDATED: |         |
| Not Sent To Underwriting          | ~  | None                           | ~ |               |         |
| LAST UPDATED:                     |    | LAST UPDATED:                  |   |               |         |
|                                   |    |                                |   |               |         |
|                                   |    |                                |   |               | Save 12 |